## Edmentum Credit Recovery Self Enrollment

Step 1. Visit Mr Wawrowski's Edmentum Page

Step 2. Copy the enrollment code

Step 3. Click on the Self Enrollment Link under Student Pages and follow the directions

### Step 1. Visit Mr Wawrowski's Page https://www.lakeshorecsd.org/Page/10188

The default password i Eagles2023

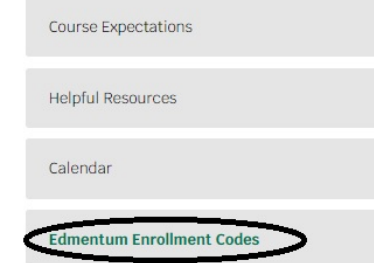

Step 2. Copy the enrollment code on the table for the course you are taking

| Academic Success                                       | 14371b7e009daa68777c39fdec4a727e |
|--------------------------------------------------------|----------------------------------|
| Accelerate to Geometry = INTRO TO GEOMETRY             | ac44a8ae8a1a93aee39cf6ccd62a4fd8 |
| Biology & Virtual Labs A                               | 3d472e2eca32901090cc4790d3f83831 |
| Biology & Virtual Labs B                               | 87ea7313e53b16dcab2dded9ed173d2  |
| Consumer Math                                          | 754f726753f9312129c2fd82007596b2 |
| Economics                                              | ae722559d59d93957f45ba571a494e24 |
| Forensics - The Science of Crime                       | 45305ab524c807dec2c8b3d27eed8del |
| Forestry and Natural Resources = ENVIRONMENTAL SCIENCE | a8f7d833b56b919b6b75d02a2162a8b9 |
| Health                                                 | cf4fd734e2e575b79f7b89c8bbb90491 |
| High School Earth and Space Science A                  | 13396a9d635b28cbac8246344636172  |
| High School Earth and Space Science B                  | f7194f8933d32bb4f6cb148584649eb3 |
| NY Algebra 1 A                                         | 8ee0ea65967078e1206f14f969648a5e |
| NY Algebra 1 B                                         | 49dc1611b702e0d2580445cb64d8a473 |
| NY Algebra II Semester A                               | 444cfb50578214218d414b0ff7f695a3 |
| NY Algebra II Semester B                               | c3bcde82083346a4c9ff326d149c7708 |
| NY English 10 A                                        | bac9a39bf620092caec91d80c56bc5ec |
| NY English 11 A                                        | 5fbc0d1e8eb46b8e68f7ea3909d5406b |
| NY English 11 B                                        | cf01768e264993085e057dd1980b3801 |
| NY English 12 A                                        | a76fc7b033d6ef63e9520f3299100b0c |
| NY English 12 B                                        | 34474f0cb45dcbe17d9fc84d383e6580 |
| NY English 9 B                                         | df4d6789e5333e4f6d9d1d7ff6b2791c |
| NY Geometry Semester A                                 | 498badd93f7bc20268e7c9954a0eb004 |
| NY Geometry Semester B                                 | 800be5195cb95f3ed4648eae9f09837b |
| NY Global History & Geo I A                            | 9aa38826e89c3318ed9968a21426f1fe |
| NY Global History & Geo I B                            | af759f70a8b64376541c2193cbee0959 |
| NY Global History & Geo II A                           | 19fef55784ef76ea100ab33c1c92f197 |
| NY Global History & Geo II B                           | 7f5ea39142f37249767947c91ce96ca0 |
| US History A                                           | 7a40bea116527503ec0389f3153971bc |
| US History B                                           | 3c2578b1f7358b4cf8d82a38f1c6c1d4 |

The following are the codes you can copy and paste to enroll in an Edmentum course

# Step 3. Use the link to self enrollment and follow the instructions

### https://f1.app.edmentum.com/learner/secondary /selfenrollmentregistration

Login Registration for Self-Enrollment

Welcome to the self-enrollment registration. If your instructor has already given you access information, you can enroll yourself in an assignment here.

Registering is easy! Before you get started, you will need the following information from your instructor: Self-Enroll Code, Self-Enroll Password. ()

#### Let's Get Started »